#### -Based on Meet Manager preparation being done centrally by a region coordinator with ST 2200 and MM.

Assumptions:

- Region Coordinator is coordinating a carnival run under Meet Manager (MM).
- Region coordinator uses SportsTrak 2200 (ST2200).
- Division Coordinators use SportsTrak 2100 or 2200.

(While this document refers to Region and Division, it can apply to any hierarchical carnival structure )

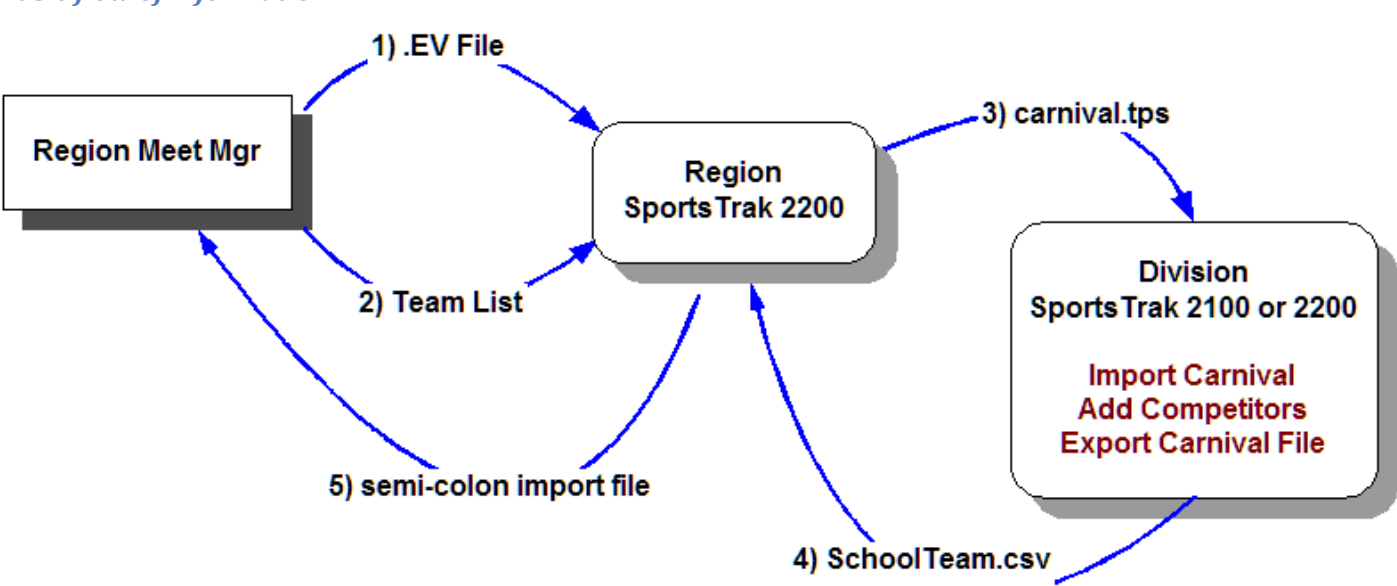

Each numbered arrow describes a data file import/export and is described below.

### Basic flow of information

# Step 1. Creating the .EV1 file from Meet Manager

The .EV1 file from Meet Manager contains a list of events in text format.

In MM, use **File Menu, Export > Meet Events for Team Manager**, accept any messages MM throws up and select a folder to save into.

| Meet Events Ex | Copy .EV1                                                                                                    | l File To:                                                                              |                                                            |
|----------------|----------------------------------------------------------------------------------------------------|-----------------------------------------------------------------------------------------|------------------------------------------------------------|
|                | C:\tfm                                                                                                    | eets3                                                                                   |                                                            |
| Drive          |                                                                                                    | Directory:                                                                              |                                                            |
|                | (F Meet Manager<br>Zipped Meet Event<br>tfmm2011-05-20-N<br>contains:<br>tfmm2011-05-20-N<br>copied to C:\tfmee | ts file successful !<br>MeetEvents-Secondary Regi<br>MeetEvents-Secondary Regi<br>sts3\ | on T&F 2011 - BSW-002.zip<br>on T&F 2011 - BSW.ev1 and was |

#### NOTE: THIS STEP PRODUCES A .ZIP FILE WHICH CONTAINS THE REQUIRED .EV1 FILE

| 🛯 🌉 Computer                                   | Name                                                          | Туре     |
|------------------------------------------------|---------------------------------------------------------------|----------|
| ▷ 坖 c (\\Bismarck) (B:)<br>⊿ 🚰 Local Disk (C:) | tfmm2011-05-20-MeetEvents-Secondary Region T&F 2011 - BSW.ev1 | EV1 File |
|                                                |                                                               |          |

#### UNZIP AND EXTRACT THIS FILE.

After extraction, in Notepad, the .EV1 file will look something like this....

| Thmm2011-05-20-MeetEvents-Secondary Region T&F 2011 - BSW.ev1 - Notepad                                                                                                    |
|----------------------------------------------------------------------------------------------------|
| Eile £dit Fgrmat Yiew Help                                                                                                    |
| <pre>["BSW - Secondary Track &amp; Field Championships"; "Brauerander Park, warrnambool"; "; "50/20/2011;05/20/2011;12/31/2011;0.00;0.00;A;N;0; "DEMO"; 3.0Ca;03/20/2012;A;6;0;0;5191;*&gt; 11;F;F;11;G1;G1;21;5;0;N;M; AWD;0;1;000109YY;0.00;;M;2;Field Events;36;1;0;*&gt; 3;3;F;F;11;E1;G1;G1;20;0;M;M;AWD;0;1;000109YY;0.00;;M;2;Field Events;15;1;0;*&gt; 3;3;F;F;11;E1;E1;21;5;0;0;M;M;AWD;0;1;000109YY;0.00;;M;2;Field Events;16;1;0;*&gt; 5;5;T;F;11;E1;E1;21;5;0;0;M;M;AWD;0;1;000109YY;0.00;;M;2;Field Events;16;1;0;*&gt; 6;6;T;F;11;E1;E1;21;5;0;N;M;A;AWD;0;1;000109YY;0.00;;M;0;H;1;0;*&gt; 6;6;T;F;11;E1;E1;21;5;0;N;M;A;AWD;0;1;000109YY;0.00;;M;0;H;1;0;*&gt; 8;8;F;F;11;E1;E1;21;5;0;N;M;;AWD;0;1;000109YY;0.00;;M;2;Field Events;63;1;0;*&gt; 8;8;F;F;11;E1;E1;21;5;0;N;M;;AWD;0;1;000109YY;0.00;;M;2;Field Events;63;1;0;*&gt; 8;8;F;F;11;E1;E1;21;5;0;N;A;AWD;0;1;000109YY;0.00;;M;2;Field Events;63;1;0;*&gt; 8;8;F;F;11;E1;E1;21;5;0;N;A;AWD;0;1;000109YY;0.00;;M;2;Field Events;63;1;0;*&gt; 8;8;F;F;11;E1;E1;21;5;0;N;AWD;0;1;000109YY;0.00;;M;2;Field Events;63;1;0;*&gt; 8;8;F;F;11;E1;E1;21;5;0;N;AWD;0;1;000109YY;0.00;;M;2;Field Events;63;1;0;*&gt; 8;8;F;F;11;E1;E1;21;5;0;N;AWD;0;1;000109YY;0.00;;M;2;Field Events;63;1;0;*&gt; 8;8;F;F;11;E1;E1;21;5;0;N;AWD;0;1;000109YY;0.00;;M;2;Field Events;63;1;0;*&gt; 8;8;F;F;11;E1;E1;21;5;0;N;AWD;0;1;000109YY;0.00;;M;2;Field Events;63;1;0;*&gt; 8;8;F;F;11;E1;E1;21;5;0;N;AWD;0;1;000109YY;0.00;;M;2;Field Events;63;1;0;*&gt; 8;8;F;F;11;E1;E1;21;5;0;N;AWD;0;1;000109YY;0.00;;M;2;Field Events;63;1;0;*&gt; 8;8;F;F;11;E1;E1;21;5;0;N;AWD;0;1;000109YY;0.00;;M;2;Field Events;63;1;0;*&gt; 8;8;F;F;11;E1;E1;E1;E1;E1;E1;E1;E1;E1;E1;E1;E1;</pre> |

MAKE A NOTE OF WHERE THIS EV1 FILE IS LOCATED.

## Step 2. Providing the Team Names and Codes to SportsTrak 2200

In Meet Manager choose menu option **Teams > Export to HTML** Choose a convenient location to save the file and give it a meaningful name eg TeamList.html PERFORM THE EXPORT AND MAKE A NOTE OF THE EXPORT FILENAME AND LOCATION.

# Step 3. Use SportsTrak 2200 to create a SportsTrak version of the Meet Manager Track and Field carnival

Run SportsTrak2200

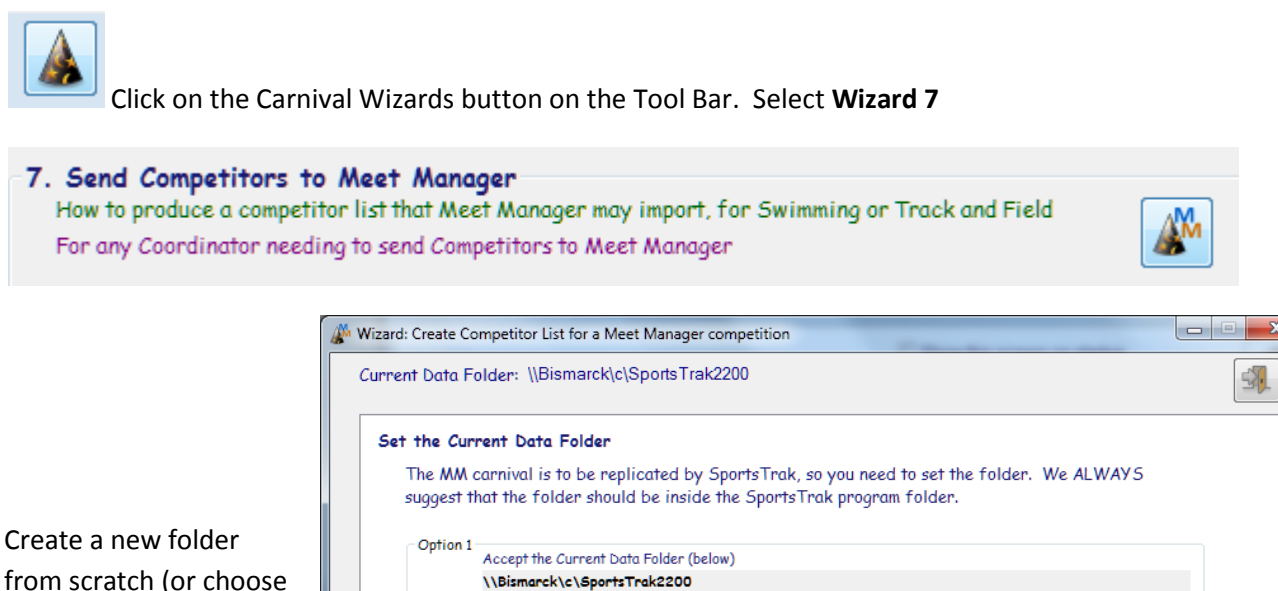

Create a new folder from scratch (or choose an existing folder) in which to store the SportsTrak2200 copy of the Meet Manager carnival.

| Set the Cur                  | rrent Data Folder                                                                                                    |  |
|------------------------------|----------------------------------------------------------------------------------------------------|--|
| The MM<br>suggest t          | carnival is to be replicated by SportsTrak, so you need to set the folder. We ALWAYS that the folder should be inside the SportsTrak program folder. |  |
| Option 1                     | Accept the Current Data Folder (below)                                                                                                    |  |
|                              | \\Bismarck\c\SportsTrak2200                                                                                                    |  |
| IMPC                         | JRTANT: If your data is to be on this machine, the folder should be inside the SportsTrak Program folder.                                            |  |
| Option 2                     | Create a new folder<br>Available fromToolbar or Background menu                                                                                      |  |
| Option 3                     | 3                                                                                                    |  |
|                              | Change to another data folder with existing data<br>Available fromToolbar or Background menu                                                         |  |
| <ul> <li>Option 4</li> </ul> | Load an existing carnival from the archive This can't be done from this window. Go to the menu<br>Import/Export > Archive > Restore From Archive     |  |
|                              |                                                                                                    |  |

#### Go Forward

| Wizard: Create Competitor List for a Meet Manager competition                                                                       | • X      |
|----------------------------------------------------------------------------------------------------|----------|
| Current Data Folder: \\Bismarck\c\SportsTrak2200                                                                                    | <b>3</b> |
| Houses, Age Groups, etc                                                                                                    |          |
| The house codes in ST must be IDENTICAL to the codes from MM. The best way to do this is to import                                  | them.    |
| MM exports Teams in an HTML file described which you can import if this machine has Excel.                                          |          |
| Available from Import/Output menu                                                                                                   |          |
| After importing, check the teams Available from Carnival Setup m                                                                    | enu      |
| If you don't have Excel or there aren't too many Teams, manually enter the teams as houses.<br>House Codes must be identical to MM. |          |
| Ignore Age Groups on the Teams window. When the MM program is imported, these come automatica                                       | lly.     |
| Forward                                                                                                    | d 🛣      |

Click on the **Import MM Teams** button

| Me Import Team Names and Codes from Excel                                                                                                    |          |                                     |
|----------------------------------------------------------------------------------------------------|----------|-------------------------------------|
| If you have many teams it is easier to import them from Meet Manager than to enter them yourself.<br>It also guarantees accuracy.                                                                                                 | <b>5</b> |                                     |
| <ol> <li>In Meet Manager, use menu option Teams (or maybe Schools) &gt; Export to HTML<br/>Perform the export and pay attention to the export file name and location.</li> <li>Select the HTML file that was exported.</li> </ol> | Ľ        | Locate and select the html file.    |
| TeamList.html                                                                                                    |          | Then                                |
| 3. Read the teams into SportsTrak Read Teams from HTML                                                                                                    |          | _ Read the teams<br>into SportsTrak |
|                                                                                                    |          |                                     |

#### Then exit this window and Go forward

Click on the (Track and Field) Import the EV1 file button to locate and import the EV1 file produced at step 1 above.

| <i>i</i> | Wizard: Create Competit             | or List for a Meet Manager compe                                                | etition                                                                                                    |                                                                                        |
|----------|-------------------------------------|---------------------------------------------------------------------------------|----------------------------------------------------------------------------------------------------|----------------------------------------------------------------------------------------|
|          | Current Data Folder:                | \\Bismarck\c\SportsTrak2200                                                     |                                                                                                    | <b>3</b> .                                                                             |
|          | Import the Progra                   | um from Meet Manager                                                            |                                                                                                    |                                                                                        |
|          | Meet Manager                        | can export the program of eve                                                   | ents and SportsTrak can convert i                                                                                     | it to a ST carnival.                                                                   |
|          | Choose between:                     |                                                                                 |                                                                                                    |                                                                                        |
|          | Swimming:                           | Meet Manager Swim exports<br>contains two files, one of wh<br>extension of .EV3 | a .zip compressed file that<br>ich we need. That file has an                                                          | M→ Import the .EV3 file                                                                |
|          | Track & Field                       | Meet Manager T&F ex<br>holds a file with the e                                  | xports a .zip compressed file that<br>extension EV1                                                                   | Import the .EV1 file                                                                   |
|          |                                     |                                                                                 | Both available from                                                                                                   | Import/Export > Meet Manager menu                                                      |
|          | The Import cr<br>Groups automa      | eates SportsTrak Settings, Pr<br>atically. It cannot import team                | rogram of Events, Library of Even<br>s, so that has to done as a separa                                               | ts and Age<br>te step.                                                                 |
|          | After importing, of Browse Settings | check the carnival setup:           Browse Event Library           Ups          | If there are mistakes, DO NOT EDIT<br>edit that program, and do the full impo<br>You may add Other Info to events. Th | ithis data. Rather, go back to MM,<br>ort again<br>at is the only change you can make. |
|          | Back                                |                                                                                 |                                                                                                    | Forward T                                                                              |

After importing, use the buttons in the bottom left to check that the carnival setup in SportsTrak 2200 mirrors the Meet Manager carnival you are to provide competitors for.

(If there are mistakes DO NOT EDIT this data in SportsTrak2200. Rather, run Meet Manager and fix the problem there, then produce a fresh EV1 file to import again.)

#### Quit the Wizard at this point.

SportsTrak 2200 now has its own version of the Meet Manager carnival. A copy of this needs to be sent to participating Divisions (Step 3 in first diagram)

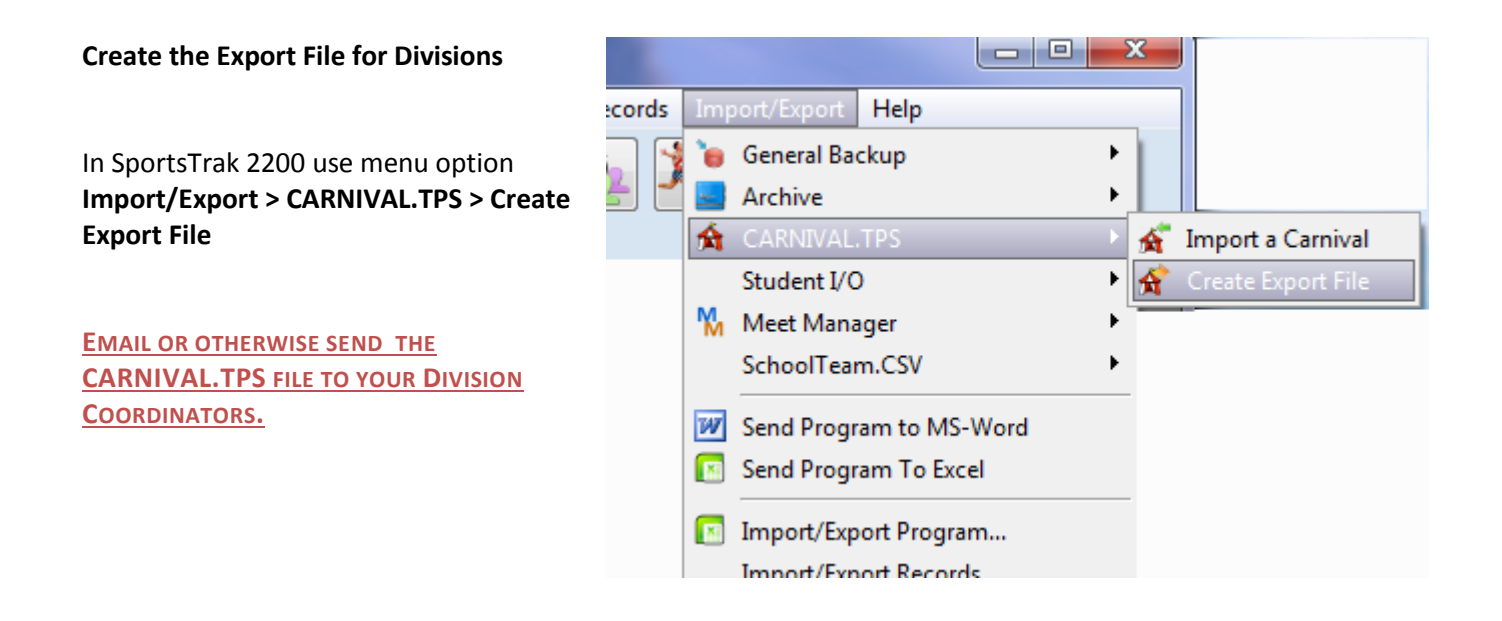

The Division Coordinators using SportsTrak must now I. Import the Carnival.tps file II. Add their competitors to the events III. Create an Export File of competitors to send back.

Division Coordinators using SportsTrak should refer to the following documents which describe I and II

For ST2100: CarnivalFileGuide2100.docx and InterhouseToInterschool2100.docx For ST2200: CarnivalFileGuide2100.docx and InterhouseToInterschool2200.docx

These may be sent or can be downloaded here for ST2100 or here for ST2200

They are also in the Documents sub folder of SportsTrak2200.

FOLLOW THESE GUIDES TO SETUP THE DIVISIONAL QUALIFIERS

Now to export them...

## Step 4a - Create a competitor file (schoolteam.csv) for the Region Coordinator

|                              | Imp | port/Export Help        |    |                              |
|------------------------------|-----|-------------------------|----|------------------------------|
| Use menu option              | 1   | General Backup          | •  |                              |
| Create Competitor Listed CSV | 1 🔜 | Archive                 | •  |                              |
|                              | 俞   | CARNIVAL.TPS            | •  |                              |
|                              |     | Student I/O             | •  |                              |
|                              | M   | Meet Manager            | •  |                              |
|                              |     | SchoolTeam.CSV          | Þ. | Create blank SCHOOLTEAM.CSV  |
|                              | 777 | Send Program to MS-Word |    | Create Competitor Listed CSV |
|                              |     | Send Program To Excel   |    | Import SCHOOLTEAM.CSV        |

| Create SCHOOLTEAM.CSV to send to host school                                                                                                    |
|----------------------------------------------------------------------------------------------------|
| This utility creates a data file that stores your squad for the inter-school carnival.         The details in this file will come from the list of competitors in this folder.         Once created, the file must be returned to the host school where the team can be imported.                 |
| Team Code: GRN a four letter code to distinguish your SchoolTeam.csv file from other school<br>The team code will be added to the filename to make it easily identifiable to the inter-school organiser.<br>eg If the code is PSC then the export file produced will be called SchoolTeam_PSC.csv |
| <ul> <li>Export Individual Events Only</li> <li>Relay Teams identified by:</li> <li>school code</li> <li>names of members</li> </ul>                                                                                                    |
| SchoolTeam_GRN.csv will be created in this data folder Data Path: C:\SportsTrak2200\SampData                                                                                                    |

PAY ATTENTION TO THE FILE NAME AND DATA PATH THAT WILL BE GENERATED IN THE ABOVE WINDOW.

Division Coordinator attaches this file to an email and sends to the Region Coordinator

## Step 4b - Region Coordinator imports Division qualifiers into SportsTrak 2200

The Region Coordinator will receive multiple schoolteam.csv files from Division Coordinators.

For each import, use SportsTrak 2200 menu option Import/Export > SchoolTeam.CSV > Import SCHOOLTEAM.CSV

IMPORT ALL DIVISIONAL TEAMS BEFORE CREATING THE MM IMPORT FILE

## Step 5. Create semi-colon delimited file for Meeet Manager

(The Region Coordinator performs this step using SportsTrak 2200)

Use Wizard 7 and click forward to the following window.

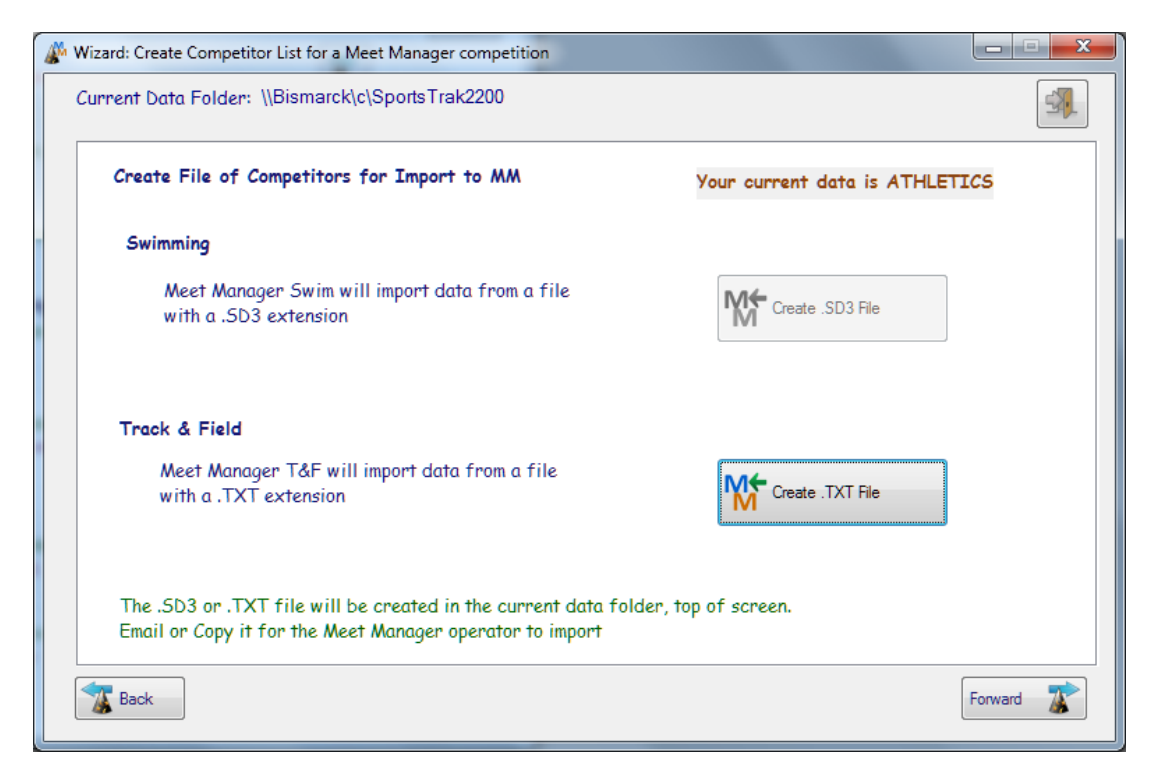

Click on the Track and Field Create TXT file button.

Type a meaningful name for the file and create the file.

| Creating text file for Meet Manager to import |                                                          |
|-----------------------------------------------|----------------------------------------------------------|
| Set the text File Name:<br>En                 | SWDAths.txt                                              |
| Create the file:                              | Read the competitors into text file                      |
| In Meet Manager, use the menu op              | tion File > Import > Semi-Colon Delimited Roster/Entries |

Do not edit this file yourself. Any alteration is likely to cause MM to reject it.

Make a note of where this file is located.

## **Step 6. Import semi-colon delimited file into Meeet Manager BEFORE PERFORMING ANY IMPORT, PERFORM A BACKUP.**

Any import has the chance that it may need to be repeated and it is important that an imperfect import can be undone by restoring from the backup.

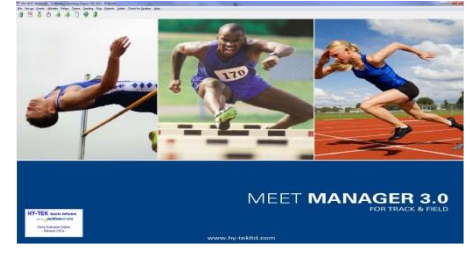

#### **Run Meet Manager**

#### File > Import > Semi-Colon Delimited Rosters/Entries

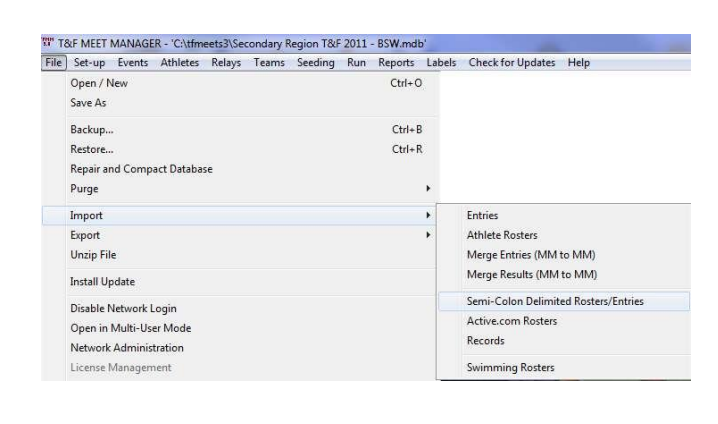

Select the TXT file which was created in SportsTrak2200

| 🔄 Recent Places | * Name          | Date modified    | Туре                  | Size     |
|-----------------|-----------------|------------------|-----------------------|----------|
| 퉬 C73 Apps      | 😹 daydtail.tps  | 21/03/2012 12:15 | Clarion TPS data file | 3 KB     |
| 🏭 C Drive       | BayDtail2.tps   | 21/03/2012 12:15 | Clarion TPS data file | 3 KB     |
| 🗼 C8 Apps       | S EMU.exe       | 19/03/2012 12:27 | Application           | 3,873 KB |
|                 | 😹 emus.tps      | 21/03/2012 12:15 | Clarion TPS data file | 2 KB     |
| 🚽 Libraries     | GlenelgTeam.txt | 21/03/2012 12:15 | Text Document         | 5 KB     |

#### **Click OPEN**

The process reads the import file and places each competitor into the first event that matches Age, Gender, Event Type. It takes no notice of event number. This has implications if your program has for example AWD events of the same name.

| Import File F  | Progress   |
|----------------|------------|
| Teams :        | 3          |
| Athletes :     | 26         |
| Entries :      | 50         |
| Relays :       | 1          |
| Relay Names :  | 0          |
| Exceptions :   | 0          |
| Elapsed Time : | 19 seconds |
| Import Fir     | nished     |
| ОК             |            |

#### **Completion Window**

Check in Meet Manager that the imported data is as you expect. If not, restore the backup, rework your data and repeat.